## Android 接続手順(Android11以上 Google Pixel 等)

この手順は、「eunet」に接続する場合の説明となっています。「eustaff」 に接続する場合は「eunet」を「eustaff」に読み替えてください。

(1) 「設定」を選択する。

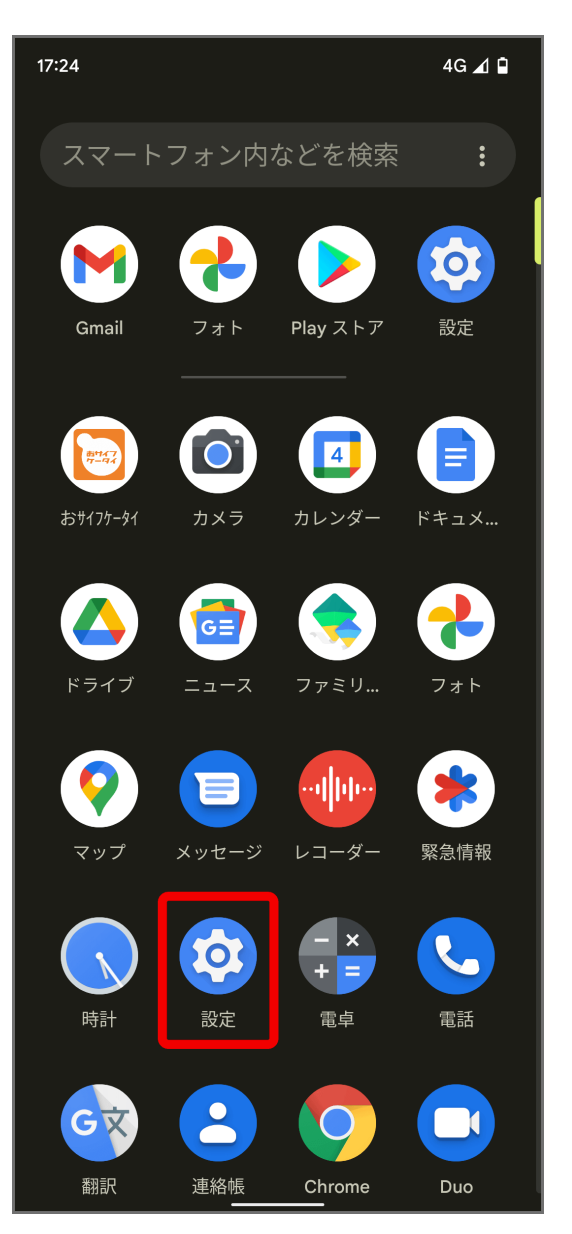

(2) [ネットワークとインターネット]、 [インターネット]の順にタップします。

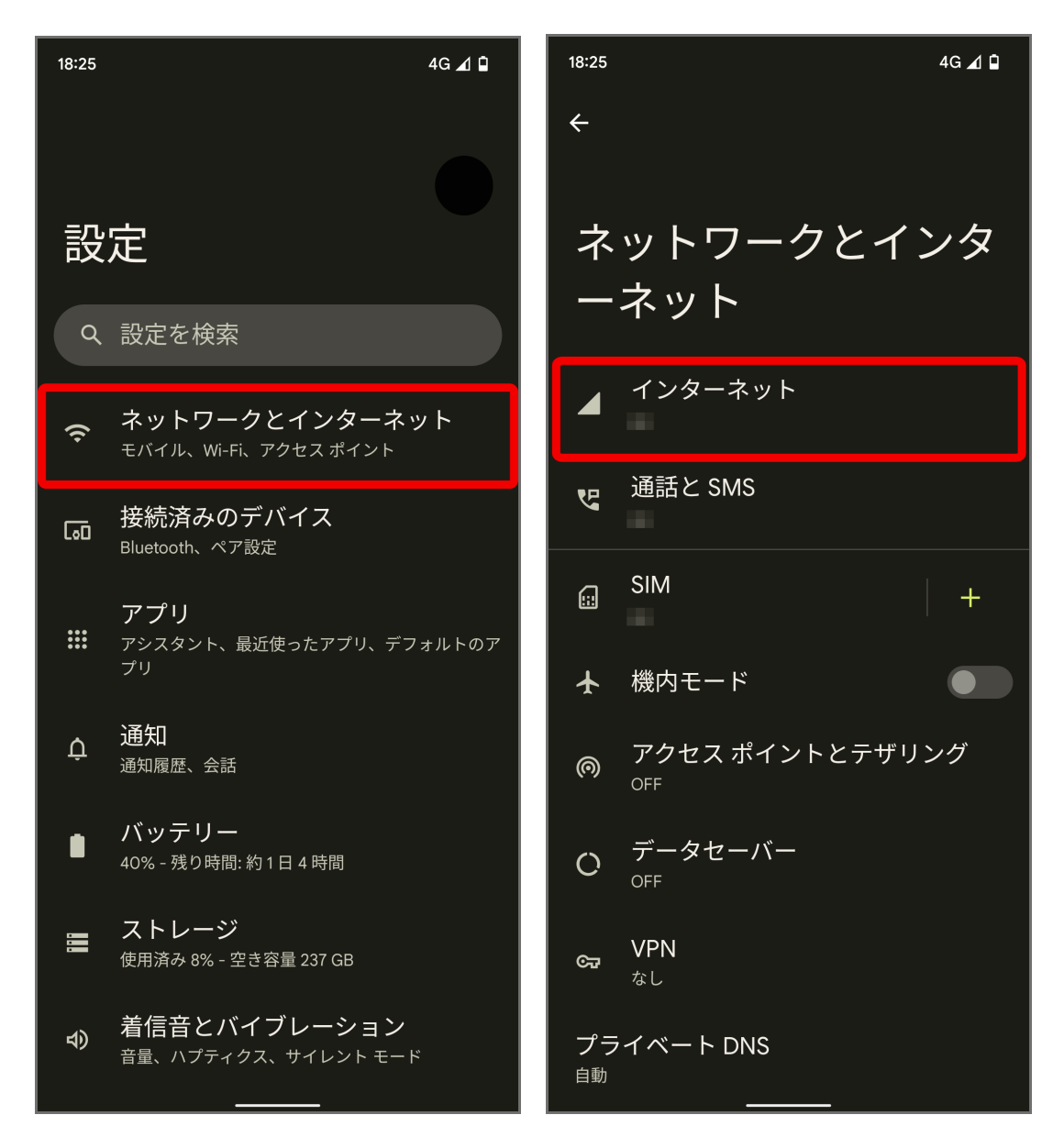

(3) [Wi-Fi] の使用をオンにします。

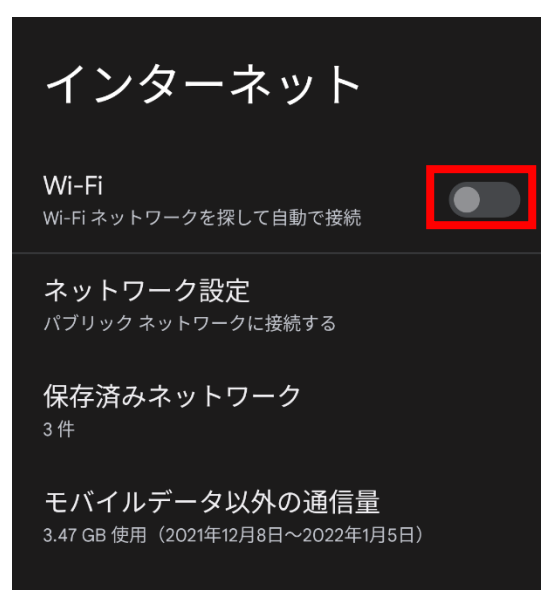

(4) 一覧表示されたネットワークの[eunet]をタップします。

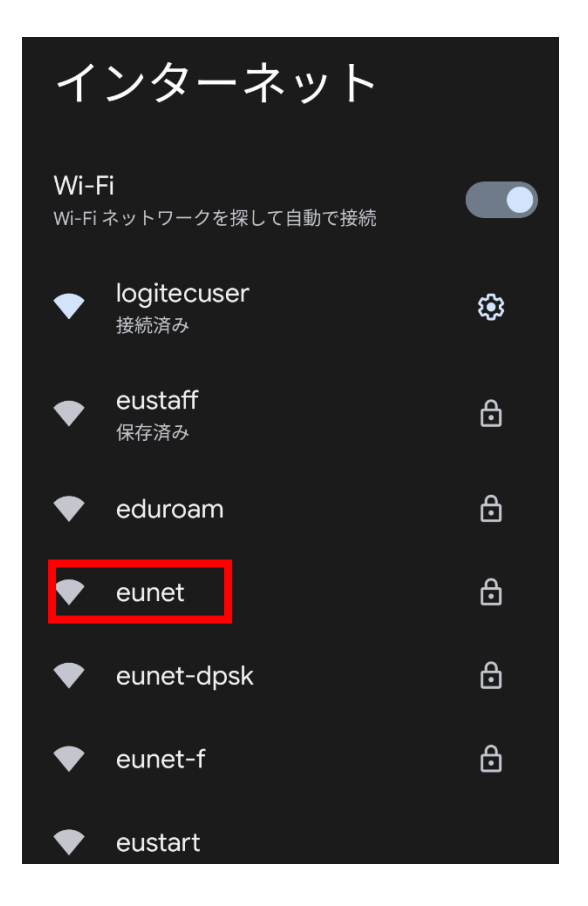

(5) 「EAP 方式」は「TTLS」、「フェーズ 2 認証」は「PAP」 をそれぞれ選択します。

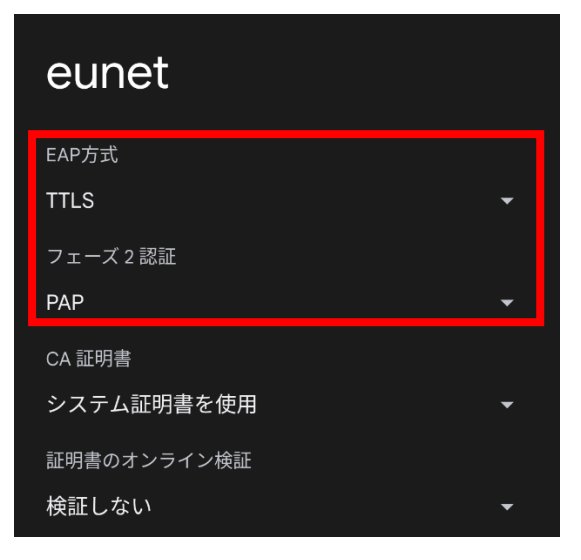

- (6) [CA 証明書]の[システム証明書を使用]をタップし、
  - [ドメイン] に radius.auth.ehime-u.ac.jp を入力します。

| フェーズ 2 認証                 |       |    |
|---------------------------|-------|----|
| PAP                       |       | -  |
| CA 証明書                    |       |    |
| システム証明書を使用                |       | -  |
| 証明書のオンライン検証               |       |    |
| 検証しない                     |       | -  |
| ドメイン                      |       |    |
| radius.auth.ehime-u.ac.jp |       |    |
| ID                        |       |    |
| a654321x                  |       |    |
| 匿名ID                      |       |    |
|                           |       |    |
| パスワード                     |       |    |
| ·····                     |       |    |
|                           |       |    |
| 🔲 パスワードを表示する              |       |    |
| 詳細設定                      |       | ~  |
|                           | キャンセル | 接続 |

(7) 「ID」「パスワード」欄に各自割り当てられた愛媛大学アカウントの「ユーザ名」と「パ スワード」を入力し、「接続」をタップします。(「匿名 ID」欄は空欄)

| eunet                     |       |    |
|---------------------------|-------|----|
| フェーズ 2 認証                 |       |    |
| PAP                       |       | •  |
| CA 証明書                    |       |    |
| システム証明書を使用                |       | ▼  |
| 証明書のオンライン検証               |       |    |
| 検証しない                     |       | •  |
| ドメイン                      |       |    |
| radius.auth.ehime-u.ac.jp |       |    |
| ID                        |       |    |
| a654321x                  |       |    |
| 匿名ID                      |       |    |
|                           |       |    |
| パスワード                     |       |    |
| ·····                     | ••••  |    |
| L                         |       |    |
| 🔲 パスワードを表示する              |       |    |
| 詳細設定                      |       | ~  |
|                           |       |    |
|                           | キャンセル | 接続 |
|                           |       |    |

ID:愛媛大学アカウント

学生:xxxxxxx@mails.ehime-u.ac.jp 教職員:xxxxx.xxx@ehime-u.ac.jp の xxxxxxx 部分